## **OFFICE OF THE CONTROLLER**

#### **General Accounting – Travel Team** Travel Top 10 Q and A

November 2023

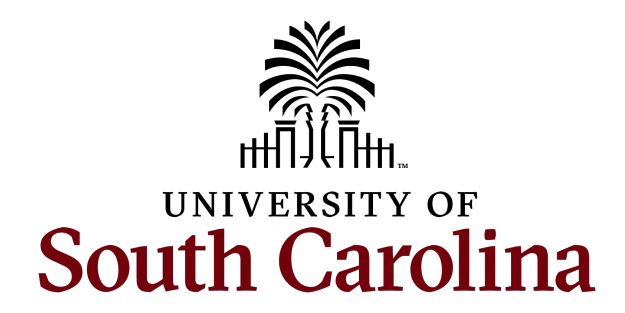

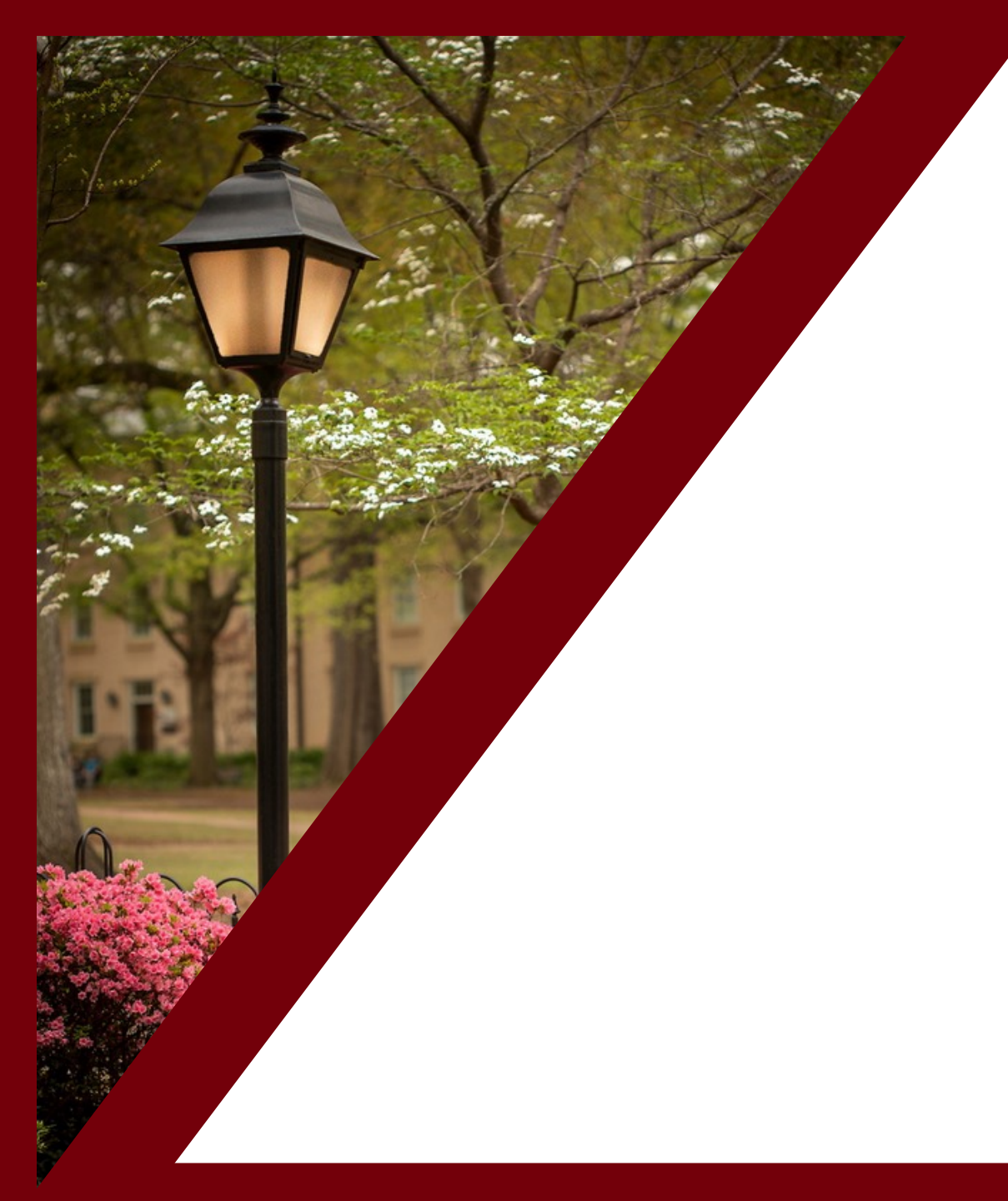

#### **Table of Contents**

| <b>#1 Q and A:</b> Meal Reimbursement                     | 4  |
|-----------------------------------------------------------|----|
| #2 Q and A: Applicable Receipts                           | 6  |
| #3 Q and A: Airfare                                       | 7  |
| <b>#4 Q and A:</b> Reimbursing Person Other Than Traveler | 9  |
| #5 Q and A: Expense Reports                               | 10 |
| #6 Q and A: Currency Conversion                           | 12 |
| #7 Q and A: Navigation in PS Finance                      | 14 |
| #8 Q and A: TA/Expense Report Status                      | 17 |
| #9 Q and A: Useful Queries                                | 18 |
| #10 Q and A: Valid for Travel                             | 25 |

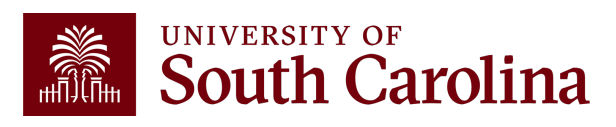

## Top 10 Travel Q and A

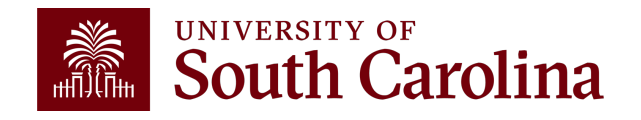

## #1 Travel Q and A

#### How can I ensure proper reimbursement of meals?

**Common Mistake:** The time of departure on the first day and time of return on the last day are missing.

✓ #1 reason expense reports are returned.

✓ Time must denote am/pm for departure/return.

The issue should now be mitigated in the TRV eForm because time of departure/return is a required field.

Meals are reimbursed based on per diem for the location of travel – In State/Out of State/Foreign.

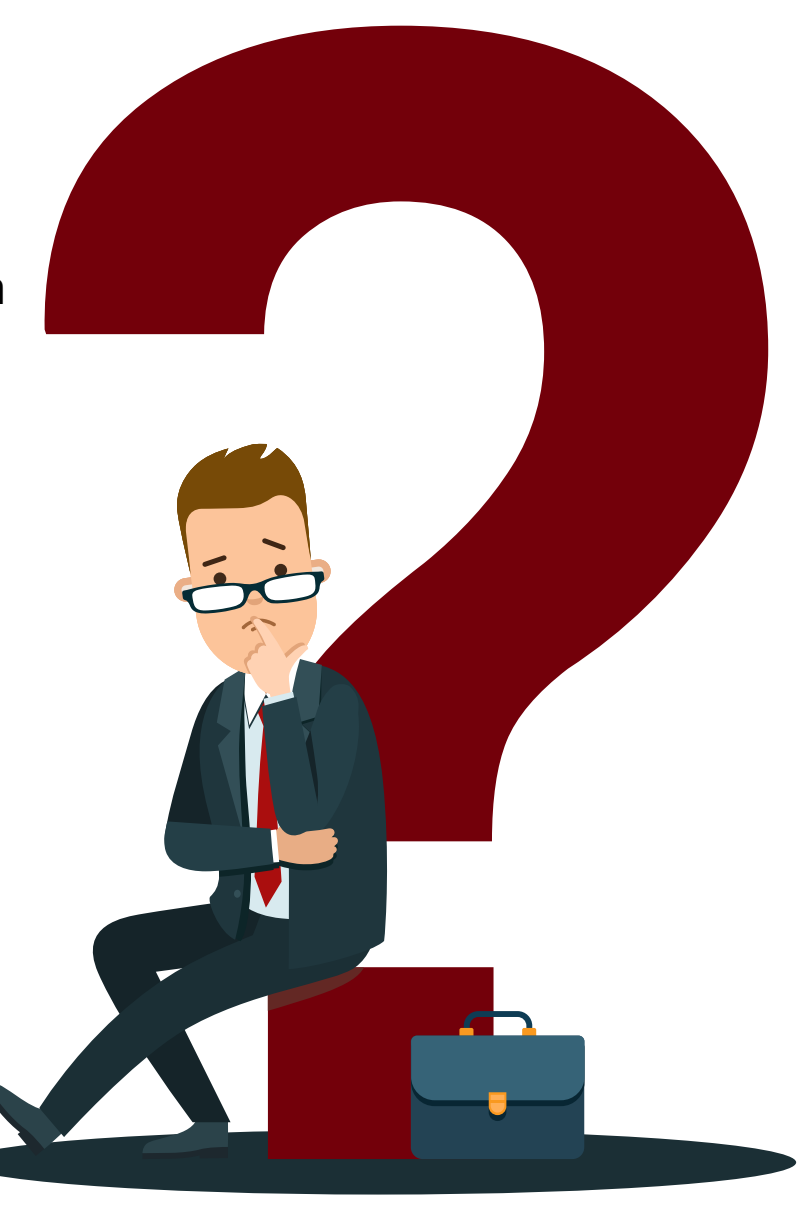

#### **Meal Allowance**

| Time of<br>Departure | Time of Return | Meal      | In-State | Out-of-State |
|----------------------|----------------|-----------|----------|--------------|
| Before 6:30am        | After 11:00am  | Breakfast | \$8.00   | \$10.00      |
| Before 11:00am       | After 1:30pm   | Lunch     | \$10.00  | \$15.00      |
| Before 5:15pm        | After 8:30pm   | Dinner    | \$17.00  | \$25.00      |
| All Day              | All Day        | All Meals | \$35.00  | \$50.00      |

✓ In-State, Out-of-State, & Canada follow the above rates.

✓ Foreign – US Dept of State guidelines based on country, location, & date.

✓ NO MEAL REIMBURSMENT FOR ONE DAY TRAVEL.

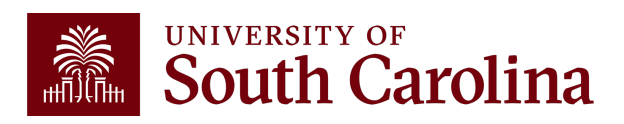

## #2 Travel Q and A

## What type of paid receipts should be attached to an expense report?

Common Mistake: Receipt not included or missing proof of payment.

Paid receipts must be included with expense report and TRV seeking reimbursement. Examples of the types of receipts required:

- Lodging: Receipt must include room rate/taxes/fees/dates/name of traveler/amount/proof of payment.
- Airfare: Original paid airfare receipt name of traveler/dates/flights/class of service/ticket number/amount/proof of payment.
- **Ground Transportation:** date/amount/proof of payment
- **Registration:** name of traveler/amount/proof of payment
- Miscellaneous: Auto Rental Fuel, Tolls, Parking, Baggage: amount/proof of payment (Auto rental – date/number of gallons, price per gallon/amount/proof of payment – not prepaid.)

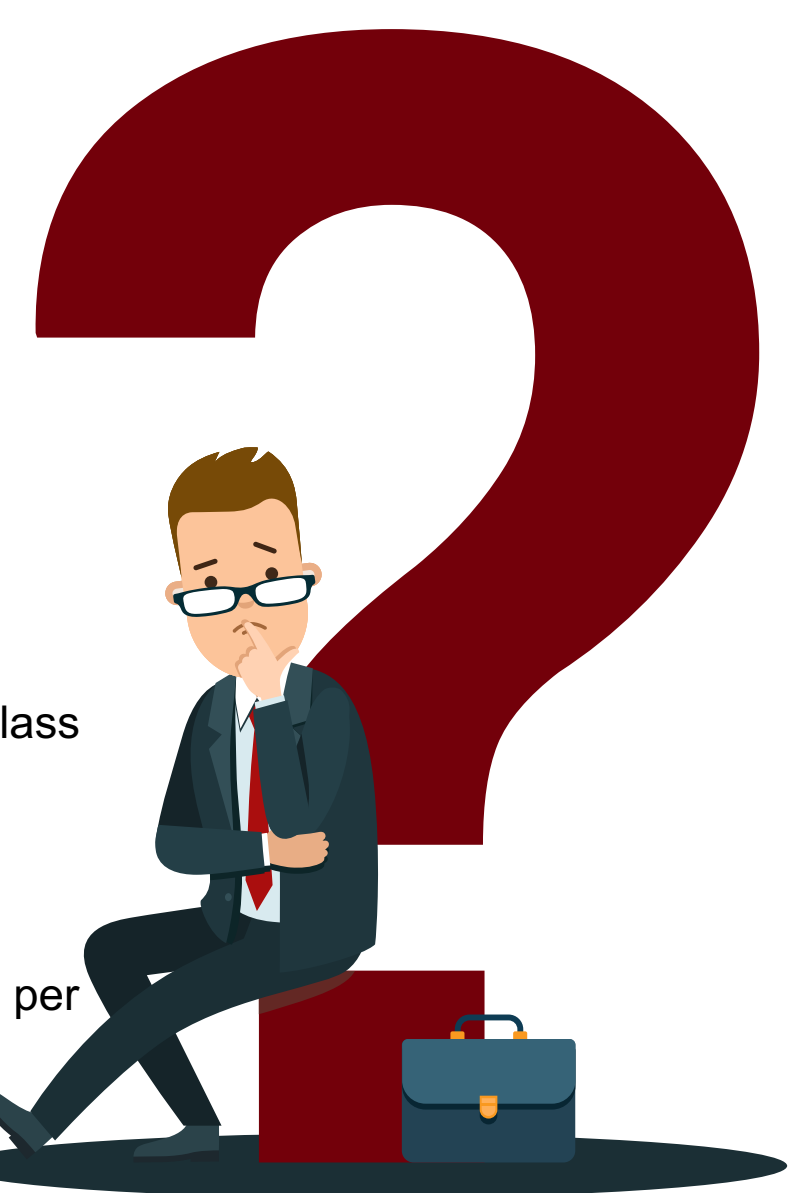

## #3 Travel Q and A

## What additional information must be included when purchasing airline tickets?

**Common Mistake:** The original paid airfare receipt is not included.

The correct ticket number for airfare is required in an expense report and TRV.

#### Airfare with an applied eCredit:

- Please attach the original paid airfare receipt for the eCredit applied to the airfare purchase along with the original paid airfare receipt for the new airfare with the applied eCredit.
- Airfare that is not economy.

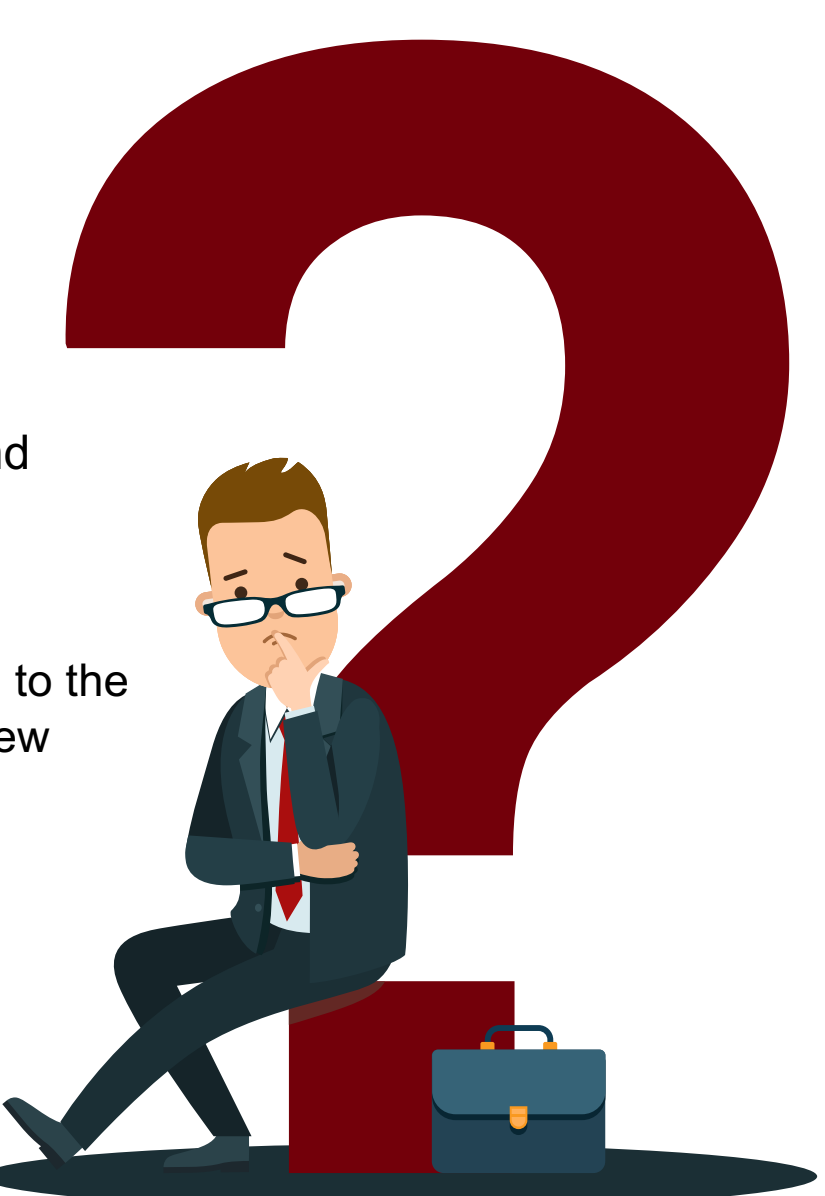

## #3 Travel Q and A con't

What additional information must be included when purchasing airline tickets?

#### Airfare that is not economy:

- Please include a cost comparison for the economy airfare for the travel dates.
- The lesser expense is reimbursed.
- Please obtain the cost comparison prior to the start of travel for an accurate amount.

Airfare beyond the actual business dates of travel (Inclusion of personal travel):

- A cost comparison for airfare for the actual business dates of travel must be included if the airfare travel dates include personal time.
- The lesser expense is reimbursed.

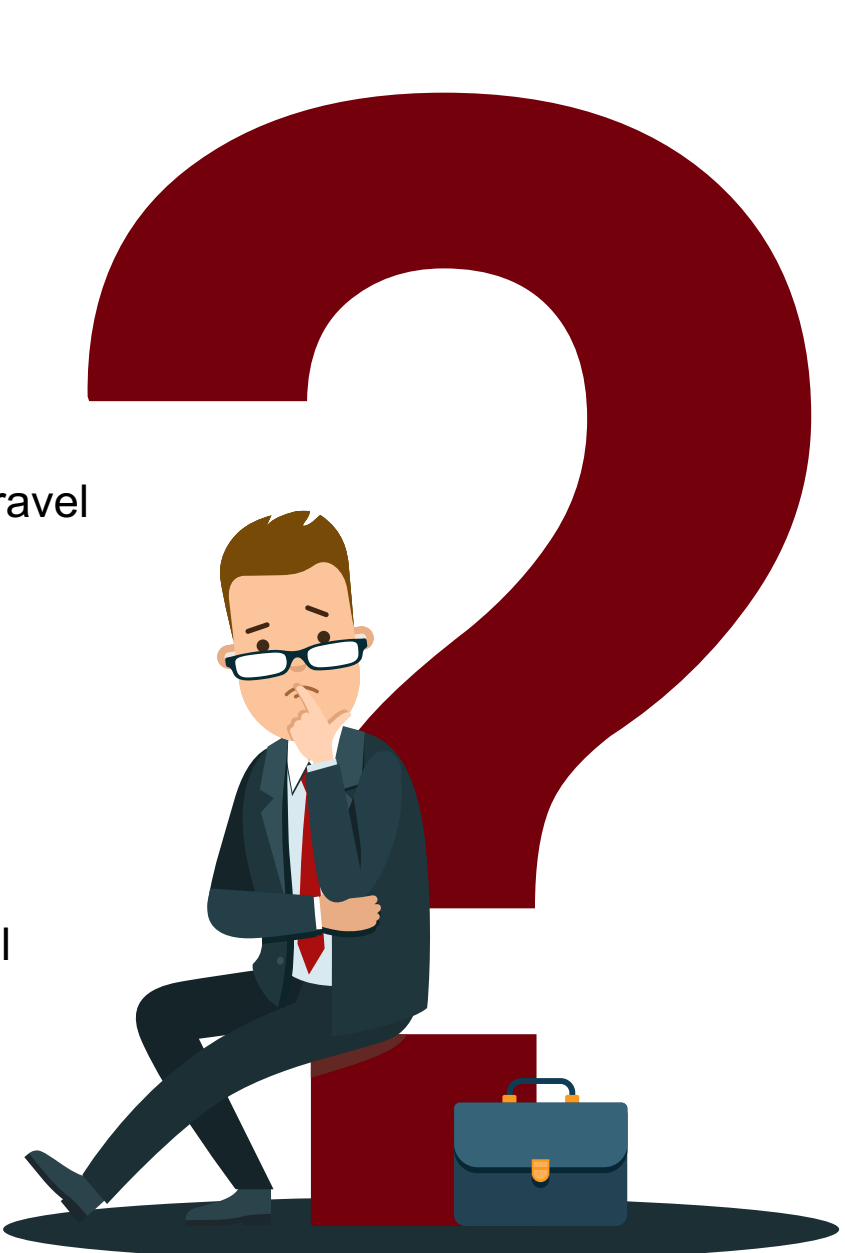

## #4 Travel Q and A

## How do I reimburse expenses to a person other than the traveler?

**Common Mistake:** Incorrect documentation for reimbursing a person other than the traveler.

- Each employee must claim their travel expenses on their expense report.
- If faculty/staff is seeking reimbursement for expenses paid for students, an approval to reimburse a person other than the traveler must accompany the TRV.
- Best practice is to use a department travel card for expenses airfare (economy) and registration – for these purchases.

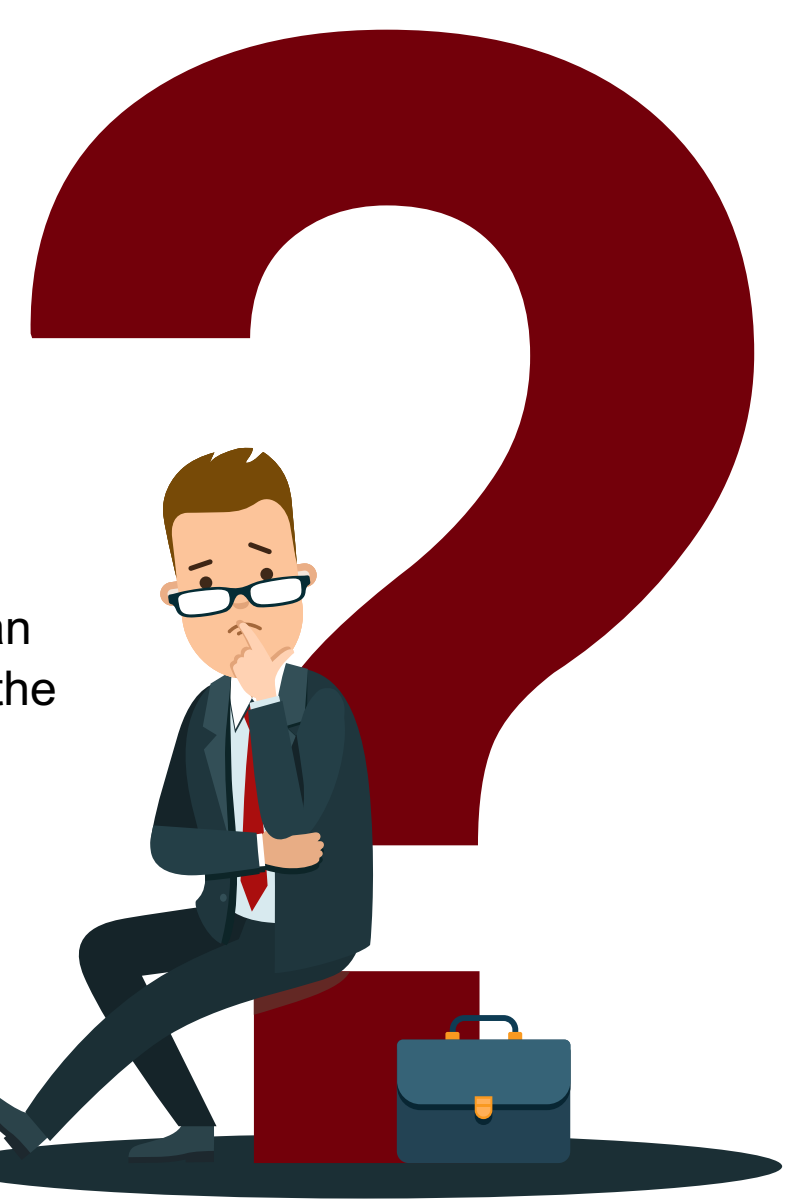

### #5 Travel Q and A

What are some key things to remember when creating an expense report for travel?

**Common Mistake:** Expense report created prior to travel or created for wrong individual/business purpose.

A travel expense report is only for an USC employee.

#### Navigation Path in PeopleSoft Finance:

Main Menu > Employee Self-Service > Travel and Expenses > Expense Reports > Create/Modify

✓ Student and non-employee travel are processed via an eform TA and TRV.

#### Navigation Path in PeopleSoft Finance:

Main Menu > USC Finance eForms > Student/Non-Employee Travel

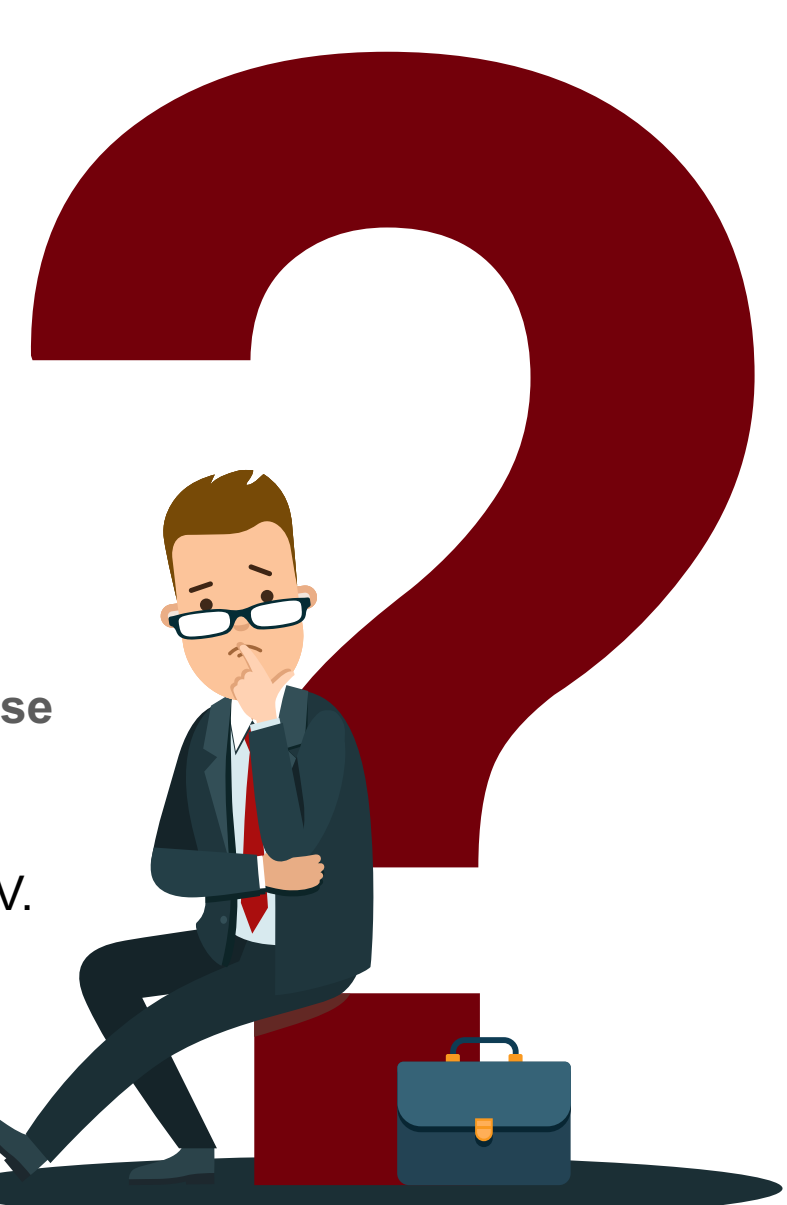

## #5 Travel Q and A con't

What are some key things to remember when creating an expense report for travel?

If there is an approved Travel Authorization for Travel, please associate to the expense report to liquidate the encumbrance.

The to and from dates of travel on the header and the dates on the expense line must correspond.

Please use the correct default location on an employee travel expense report. The default location is based on the destination of travel. For example:

- an employee is traveling to Charleston, the destination is In State.
- an employee is traveling to Washington, DC, the destination is Out of State.
- an employee is traveling to London, United Kingdom, the destination is Foreign.

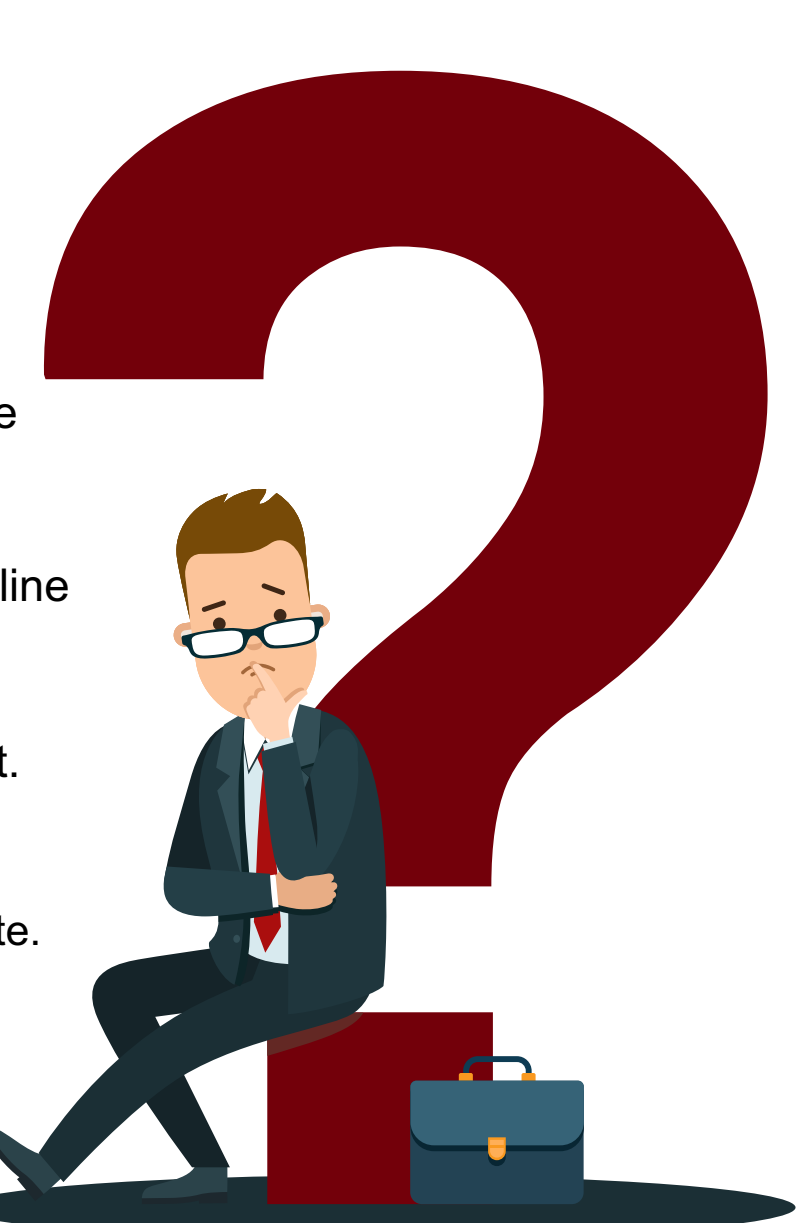

#### #6 Travel Q and A

Does foreign currency need to be converted into US dollars before amounts are entered on an expense report?

Common Mistake: Include foreign currency amounts in the expense report.

✓ All amounts on an expense report or TRV are entered in United States Dollars.

Expenses paid in a foreign currency require a currency conversion on the date of the transaction. If using a currency conversion website, for example, <u>oanda.com</u>, the currency conversion must be calculated on the date of the transaction.

The documentation of the currency conversion is required for reimbursement. This can include original paid receipt for the expense in the local currency and the documentation of the currency conversion on the date of transaction. If paid with a credit card, you can provide the amount posted to the statement with personal information redacted.

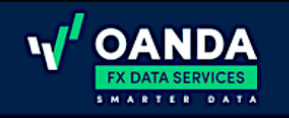

#### **Currency Converter**

Over 31 years of currency data. Powered by V OANDA

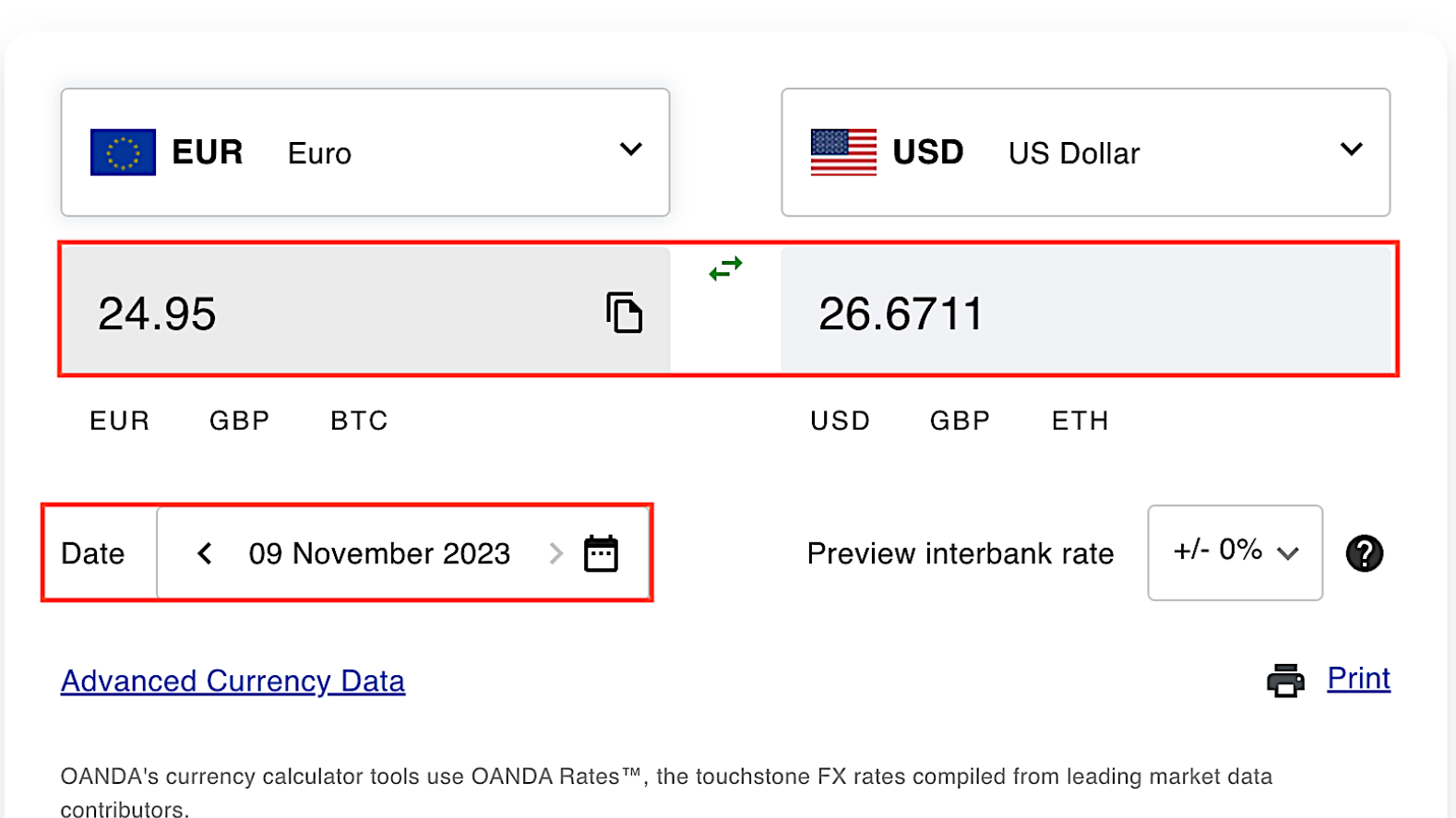

## Using a Currency Converter

**Important tip:** Date entered must be the date of the transaction.

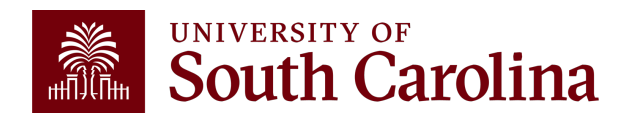

### #7 Travel Q and A

## Where do I go to create, modify, view, delete, and/or cancel a Travel Authorization and Expense Report?

**Common Mistake:** Unsure of the different actions that can be taken on a Travel Authorization and Expense Report within the Travel and Expense module.

Navigate in Peoplesoft Finance to take action on a Travel Authorization (TA)/Expense Report.

#### TA Navigation in PeopleSoft Finance:

Main Menu > Employee Self Service > Travel and Expense > Travel Authorizations > Create/Modify/View/Delete/Cancel

#### Expense Report Navigation in PeopleSoft Finance:

Main Menu > Employee Self Service > Travel and Expense > Expense Reports > Create/Modify/View/Delete

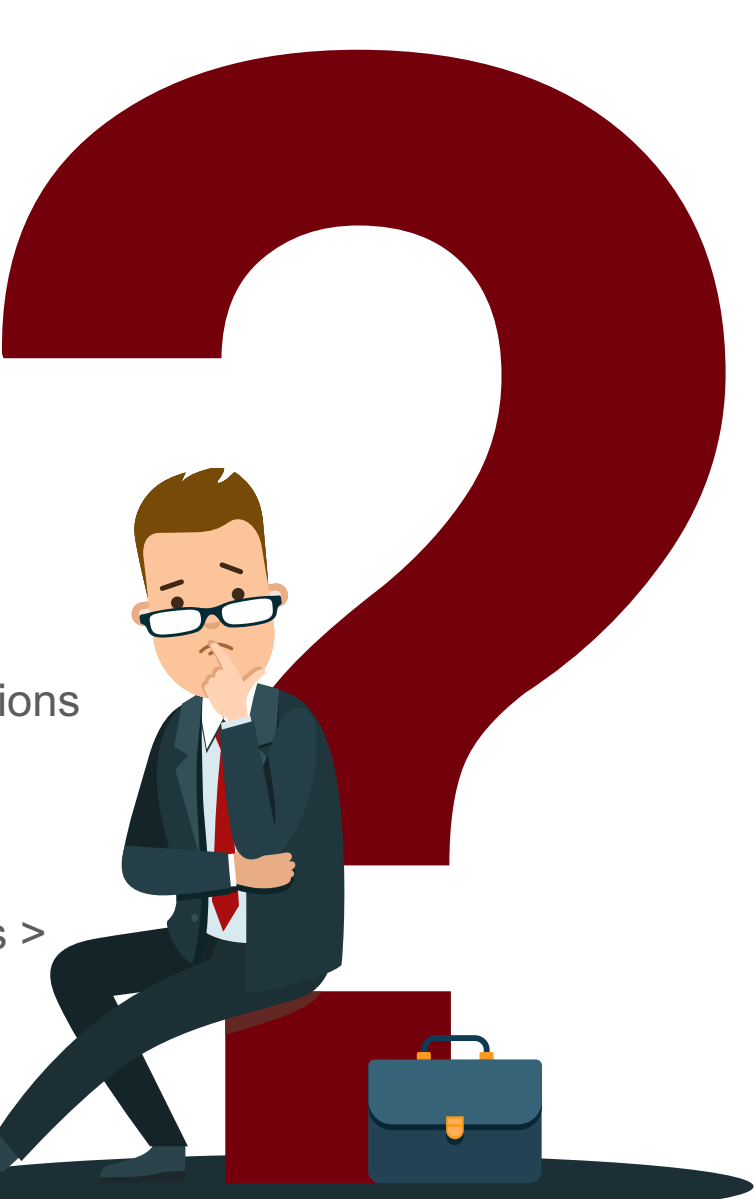

## #7 Travel Q and A con't

Where do I go to create, modify, view, delete, and/or cancel a Travel Authorization and Expense Report?

Actions that can be taken on a Travel Authorization (TA).

- Create/Modify a TA: Only a TA with a status of pending can be modified. A pending expense report can be modified by changing dates, amounts, chart fields, adding new expense lines, and deleting expense lines.
- View a TA: Used to review a TA no matter the status Pending, Submitted for Approval, Approvals in Process, Approved. No adjustments can be made in View except the ability to add an attachment.
- **Delete a TA:** Only a TA with a status of pending can be deleted. Once deleted, the TA is no longer in PeopleSoft Finance. A TA that is past the travel start date and not fully approved, should be deleted.
- **Cancel a TA:** Only a TA with a status of approved can be cancelled. Cancel will liquidate the encumbrance.

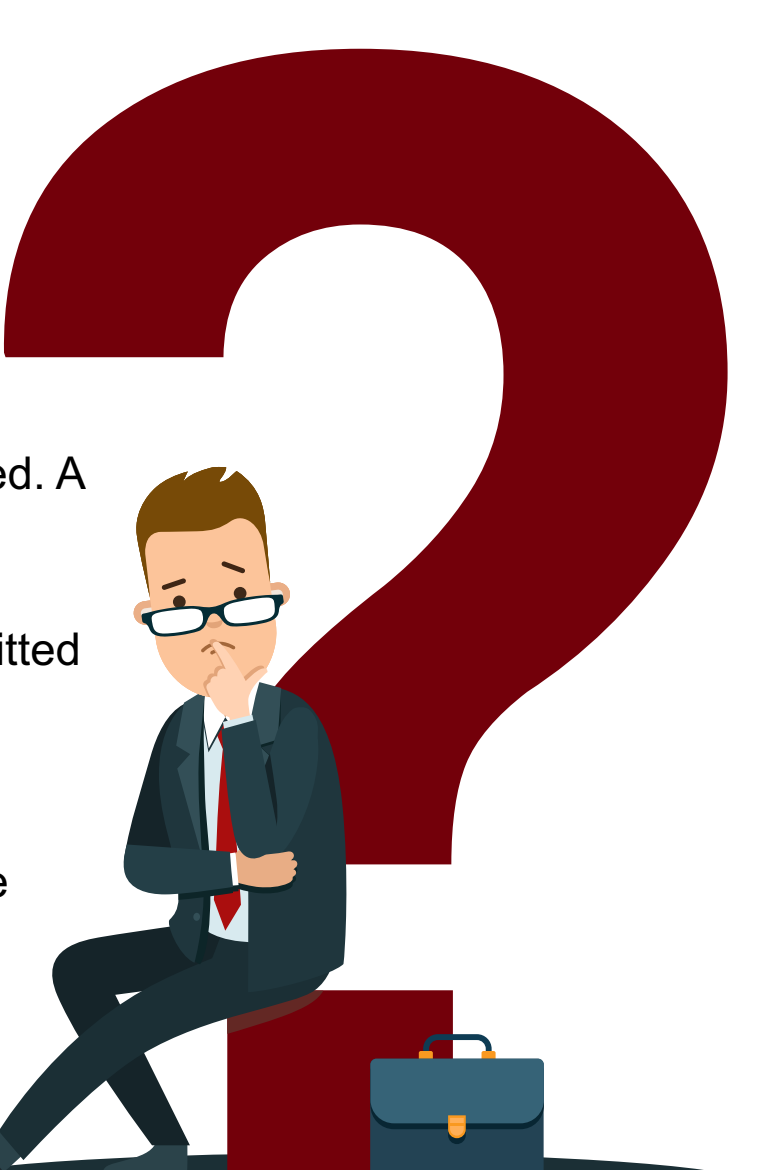

## #7 Travel Q and A con't

Where do I go to create, modify, view, delete, and/or cancel a Travel Authorization and Expense Report?

Actions that can be taken on an Expense Report.

- Create/Modify an Expense Report: Only an Expense Report with a status of pending can be modified. A pending expense report can be modified by changing dates, amounts, chart fields, add new expense lines, and deleting expense lines.
- View an Expense Report: Used to review an Expense Report no matter the status – Pending, Submitted for Approval, Approvals in Process, Approved. No adjustments can be made in View except the ability to add an attachment.
- Delete an Expense Report: Only an Expense Report with a status of pending can be deleted. Once deleted, the Expense Report is no longer in PeopleSoft Finance.

## #8 Travel Q and A

## What does the status mean for a Travel Authorization and Expense Report?

Common Mistake: Unsure of what the status means and the action that can be taken.

Please use the View pages to see the status of a Travel Authorization or Expense Report. The different status options are:

- **Pending:** Modify TA or Expense Report
- **Submitted for Approval:** TA or Expense Report is pending the approval of the traveler/employee.
- **Approvals in Process:** TA or Expense Report is pending approval at either Level 1, Level 2, or Travel.
- **Approved:** All approvals for a TA are complete. The funds are encumbered. The approved TA should be associated to the expense report after travel is complete.
- Paid: Expense Report is through approvals and the reimbursement is paid to the traveler.

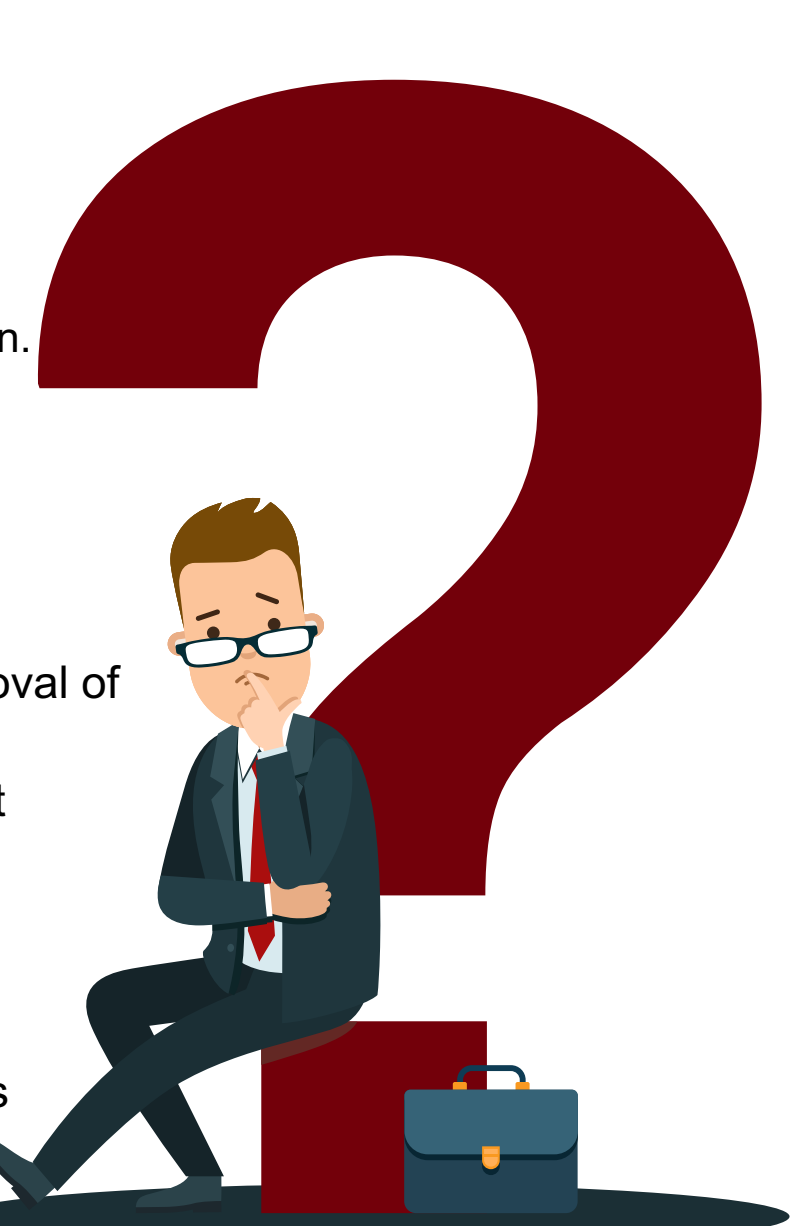

## #9 Travel Q and A

What queries can I use to review/track Travel Authorizations and Expense Reports in PeopleSoft Finance?

**Common Mistake:** Unsure of the status of outstanding Travel Authorizations and Expense Reports.

- Please use the query SC\_EX\_TAUTH\_USER\_INQUIRY\_PRMPT to review/track Travel Authorizations.
  - Use any of the available search criteria to return Travel Authorization information. We recommend searching by:
    - $\checkmark\,$  Accounting To and From date
    - ✓ Default Location In State, Out of State, Foreign
    - ✓ TA Status

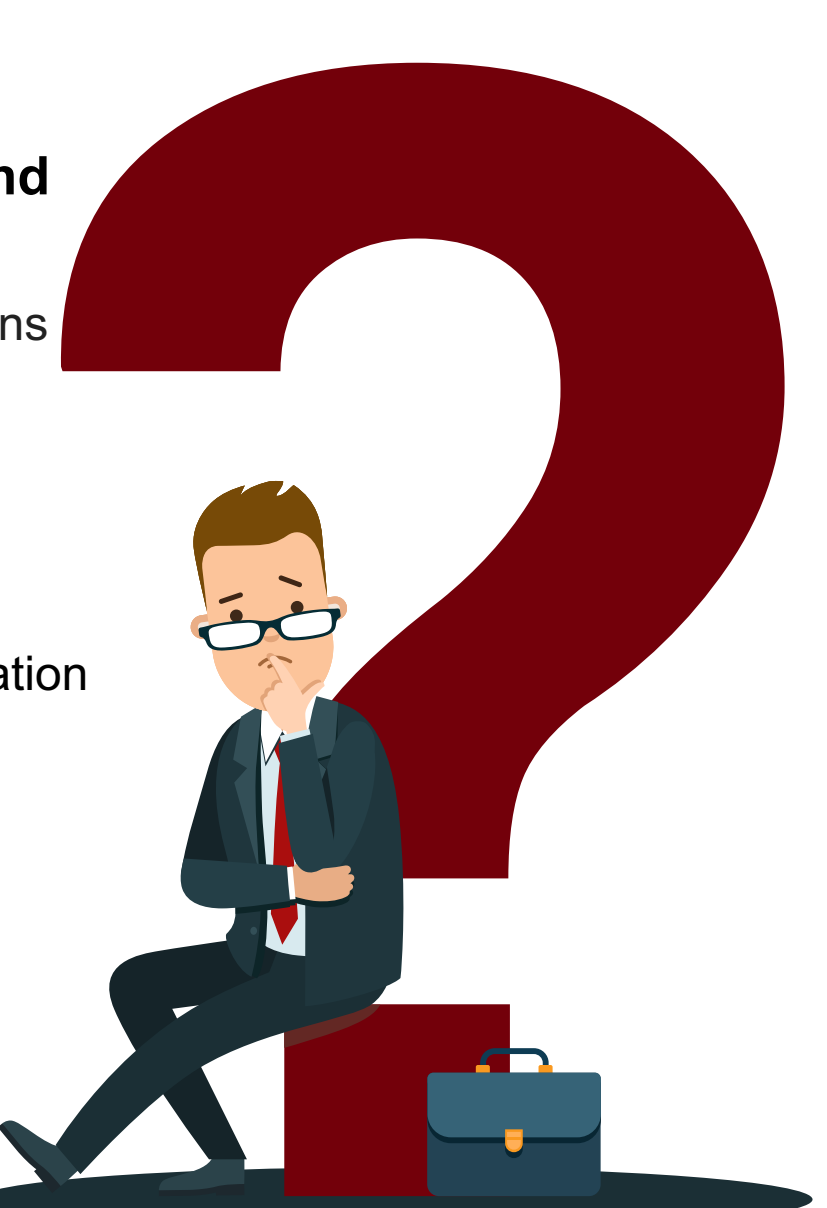

#### **Peoplesoft Query Viewer: Using Favorites**

#### Navigation in PeopleSoft Finance:

Main Menu > Reporting Tools > Query > Query Viewer

Enter the query name in the Query Name field. Once you find a query you like, save it as a favorite! Saving it as favorite will make it easy to find and use in the future.

| Favorites ▼ Main Menu ▼ > Reporting Tools ▼ > Q       | uery 🔻 > Query Viewer 🛛 💆             |              |                   |                |                 |               |                  |                         |                     |
|-------------------------------------------------------|---------------------------------------|--------------|-------------------|----------------|-----------------|---------------|------------------|-------------------------|---------------------|
| SOUTH CAROLINA                                        |                                       | All - Search |                   |                | » Advan         | ced Search    | o Last Search Re | sults                   |                     |
| Query Viewer                                          |                                       |              |                   |                |                 |               |                  |                         |                     |
| Enter any information you have and click Search. Leav | e fields blank for a list of all valu | ies.         |                   |                |                 |               |                  |                         |                     |
| *Search By Query Name                                 | ✓ begins with                         | SC_EX_T      | AUTH_USER_IN      | QUIRY_PR       | MPT             |               |                  |                         |                     |
| Search Advanced Search                                |                                       |              |                   |                |                 |               |                  |                         |                     |
| Search Results                                        |                                       |              |                   |                |                 |               |                  |                         |                     |
| *Folder View All Folders                              | ~                                     |              |                   |                |                 |               |                  |                         |                     |
| Query                                                 |                                       |              |                   |                |                 |               |                  |                         |                     |
| EF Q                                                  |                                       |              |                   |                |                 |               | I                | 1-1 of 1 ∨ ▶            | View All            |
| Query Name                                            | Description                           | Owner        | Folder            | Run to<br>HTML | Run to<br>Excel | Run to<br>XML | Schedule         | Definitional References | Add to<br>Favorites |
| SC_EX_TAUTH_USER_INQUIRY_PRMPT                        | TAUTH User Inquiry w/Promp            | ots Public   | TRAVEL<br>EXPENSE | HTML           | Excel           | XML           | Schedule         | Lookup References       | Favorite            |
|                                                       |                                       |              |                   |                |                 |               |                  |                         |                     |

#### Travel Authorization Query: SC\_EX\_TAUTH\_USER\_INQUIRY\_PRMPT

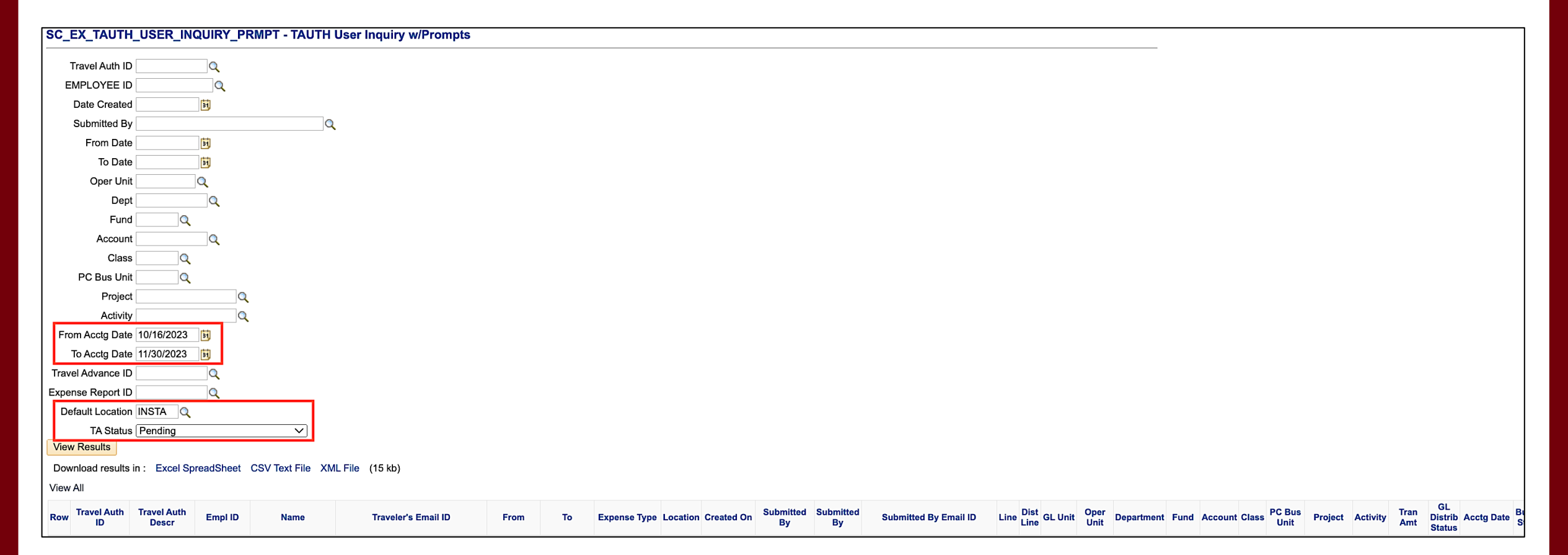

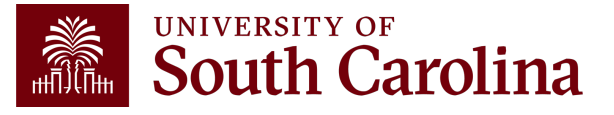

#### Travel Authorization Query Results: SC\_EX\_TAUTH\_USER\_INQUIRY\_PRMPT

| Rov | v Travel Auth<br>ID | Travel Auth<br>Descr                | Empl ID | Name                       | Traveler's Email ID           | From To               | Expense Type                        | Location | Created On | Submitted<br>By | Submitted<br>By                | Submitted By Email ID   | _ine | Dist<br>Line GL Unit Ope<br>Unit | r<br>Depart | ment F | und /   | Account | Class PC | Bus<br>Jnit F | Project | Activity | Tran<br>Amt S | GL<br>Jistrib Ad | cctg Date | Budget<br>Status | Exp<br>Rpt<br>ID | Default TA<br>Loc Status |
|-----|---------------------|-------------------------------------|---------|----------------------------|-------------------------------|-----------------------|-------------------------------------|----------|------------|-----------------|--------------------------------|-------------------------|------|----------------------------------|-------------|--------|---------|---------|----------|---------------|---------|----------|---------------|------------------|-----------|------------------|------------------|--------------------------|
| 1   | 1000029580          | Oct Speaking<br>Engagements<br>- SC |         | Donaldson,Bobby<br>J.      | DONALDBJ@mailbox.sc.edu       | 10/24/2023 10/25/2023 | Mileage                             | INSTA    | 10/19/2023 | ASHFORDB        | Brianna<br>Ashford-<br>Carroll | ASHFORDB@mailbox.sc.edu | 1    | 1 USC01 CL00                     | 2 61010     | 0 A0   | 0001 \$ | 52024   | 301      |               |         |          | 42.580 N      | <b>I</b> 10      | )/19/2023 | v                |                  | INSTA PND                |
| 2   | 1000029580          | Oct Speaking<br>Engagements<br>- SC |         | Donaldson,Bobby<br>J.      | DONALDBJ@mailbox.sc.edu       | 10/24/2023 10/25/2023 | Mileage                             | INSTA    | 10/19/2023 | ASHFORDB        | Brianna<br>Ashford-<br>Carroll | ASHFORDB@mailbox.sc.edu | 2    | 1 USC01 CL00                     | 2 61010     | 0 A0   | 0001 8  | 52024   | 301      |               |         |          | 52.400 N      | <b>I</b> 10      | )/19/2023 | v                |                  | INSTA PND                |
| 3   | 1000029580          | Oct Speaking<br>Engagements<br>- SC |         | Donaldson,Bobby<br>J.      | DONALDBJ@mailbox.sc.edu       | 10/24/2023 10/25/2023 | Mileage                             | INSTA    | 10/19/2023 | ASHFORDB        | Brianna<br>Ashford-<br>Carroll | ASHFORDB@mailbox.sc.edu | 3    | 1 USC01 CL00                     | 2 61010     | 0 A0   | 0001 8  | 52024   | 301      |               |         |          | 78.600 N      | <b>I</b> 10      | )/19/2023 | v                |                  | INSTA PND                |
| 4   | 1000029580          | Oct Speaking<br>Engagements<br>- SC |         | Donaldson,Bobby<br>J.      | DONALDBJ@mailbox.sc.edu       | 10/24/2023 10/25/2023 | Meal<br>Expenses                    | INSTA    | 10/19/2023 | ASHFORDB        | Brianna<br>Ashford-<br>Carroll | ASHFORDB@mailbox.sc.edu | 4    | 1 USC01 CL00                     | 2 61010     | 0 A0   | 0001 5  | 52024   | 301      |               |         |          | 27.000 N      | I 10             | 0/19/2023 | v                |                  | INSTA PND                |
| 5   | 1000029580          | Oct Speaking<br>Engagements<br>- SC |         | Donaldson,Bobby<br>J.      | DONALDBJ@mailbox.sc.edu       | 10/24/2023 10/25/2023 | Meal<br>Expenses                    | INSTA    | 10/19/2023 | ASHFORDB        | Brianna<br>Ashford-<br>Carroll | ASHFORDB@mailbox.sc.edu | 5    | 1 USC01 CL00                     | 2 61010     | 0 A0   | 0001 క  | 52024   | 301      |               |         |          | 18.000 N      | <b>I</b> 10      | )/19/2023 | v                |                  | INSTA PND                |
| 6   | 1000029592          | November<br>miles                   |         | Fox,Lillie                 | LILLIEF@mailbox.sc.edu        | 11/01/2023 11/30/2023 | Mileage                             | INSTA    | 10/20/2023 |                 |                                |                         | 1    | 1 USC01 CL03                     | 4 11501     | 6 G    | 1000 8  | 52024   | 301 US   | SCSP 10       | 012658  | 1        | 589.500 N     | <b>i</b> 10      | /20/2023  | v                |                  | INSTA PND                |
| 7   | 1000029617          | SCACPA<br>Conference<br>for         |         | Zhang,Min                  | minzhang@greenvillemed.sc.edu | 11/15/2023 11/17/2023 | Hotel and<br>Lodging                | INSTA    | 10/23/2023 |                 |                                |                         | 1    | 1 USC01 MG0                      | 00 16786    | 2 A0   | 0001 5  | 52024   | 602      |               |         |          | 450.000 N     | I 10             | )/23/2023 | N                |                  | INSTA PND                |
| 8   | 1000029617          | SCACPA<br>Conference<br>for         |         | Zhang,Min                  | minzhang@greenvillemed.sc.edu | 11/15/2023 11/17/2023 | Mileage                             | INSTA    | 10/23/2023 |                 |                                |                         | 2    | 1 USC01 MG0                      | 00 16786    | 2 A    | 0001 8  | 52024   | 602      |               |         |          | 138.860 N     | I 10             | )/23/2023 | N                |                  | INSTA PND                |
| 9   | 1000029617          | SCACPA<br>Conference<br>for         |         | Zhang,Min                  | minzhang@greenvillemed.sc.edu | 11/15/2023 11/17/2023 | Meal<br>Expenses                    | INSTA    | 10/23/2023 |                 |                                |                         | 3    | 1 USC01 MG0                      | 00 16786    | 2 A    | 0001 \$ | 52024   | 602      |               |         |          | 70.000 N      | I 10             | )/23/2023 | N                |                  | INSTA PND                |
| 10  | 1000029617          | SCACPA<br>Conference<br>for         |         | Zhang,Min                  | minzhang@greenvillemed.sc.edu | 11/15/2023 11/17/2023 | Miscellaneous<br>Travel<br>Expenses | INSTA    | 10/23/2023 |                 |                                |                         | 4    | 1 USC01 MG0                      | 00 16786    | 2 A(   | 0001 8  | 52024   | 602      |               |         |          | 50.000 N      | I 10             | )/23/2023 | N                |                  | INSTA PND                |
| 11  | 1000029620          | October TA                          |         | Blanco,Carmen              | BLANCOC@mailbox.sc.edu        | 10/25/2023 10/25/2023 | Mileage                             | INSTA    | 10/23/2023 | DJINDAL         | Dakshu<br>Jindal               | DJINDAL@mailbox.sc.edu  | 1    | 1 USC01 CL03                     | 4 11501     | 6 K    | 000 5   | 52024   | 301 US   | SCSP 10       | 011268  | 1        | 150.650 N     | <b>i</b> 10      | )/23/2023 | v                |                  | INSTA PND                |
| 12  | 1000029669          | Travel to<br>Govenor's<br>school    |         | Clark,Lauren L             | CLARKLL@mailbox.sc.edu        | 10/26/2023 10/26/2023 | Mileage                             | INSTA    | 10/25/2023 | CAGLEW          | Whitney<br>Cagle               | CAGLEW@mailbox.sc.edu   | 1    | 1 USC01 CL04                     | 9 22000     | 0 E    | 100 5   | 52024   | 201      |               |         |          | 131.000 N     | I 10             | 0/25/2023 | v                |                  | INSTA PND                |
| 13  | 1000029693          | October<br>office visits            |         | Ambrosio,Kelssy            | KELSSY@mailbox.sc.edu         | 10/30/2023 10/31/2023 | Miscellaneous<br>Travel<br>Expenses | INSTA    | 10/26/2023 | DJINDAL         | Dakshu<br>Jindal               | DJINDAL@mailbox.sc.edu  | 1    | 1 USC01 CL03                     | 4 11501     | I F1   | 000 \$  | 52024   | 301 US   | SCSP 10       | 012851  | 1        | 200.000 N     | I 10             | )/26/2023 | v                |                  | INSTA PND                |
| 14  | 1000029762          | TV Interview<br>WBTW                |         | Derienzo,Christina<br>Lynn | DERIENZO@mailbox.sc.edu       | 10/30/2023 10/30/2023 | Mileage                             | INSTA    | 10/30/2023 | DERIENZO        | Christina<br>Derienzo          | DERIENZO@mailbox.sc.edu | 1    | 1 USC01 CL03                     | 2 11140     | D A    | 0001 8  | 52024   | 301      |               |         |          | 209.600 N     | I 10             | /30/2023  | W                |                  | INSTA PND                |

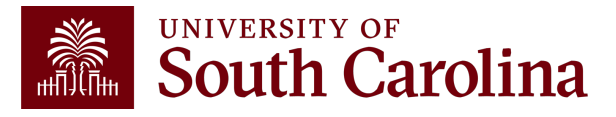

## #9 Travel Q and A con't

What queries can I use to review/track Travel Authorizations and Expense Reports in PeopleSoft Finance?

- Please use the query SC\_EX\_RPT\_USER\_INQUIRY\_PMPTS to review/track Expense Reports.
  - Use any of the available search criteria to return Expense report information. We recommend searching by:
    - ✓ Business Purpose:
      - o If you want to review travel, please use the business purpose of EMPL.
      - If you want to review a travel card, please use the business purpose of TRAVC.
      - If you want to review employee reimbursement (non-travel), please use the business purpose of REIMB.
      - If you want to review procurement card, please use the business purpose, PCARD.
    - $\checkmark\,$  Accounting To and From date
    - ✓ Default Location In State, Out of State, Foreign
    - ✓ Expense Report Status

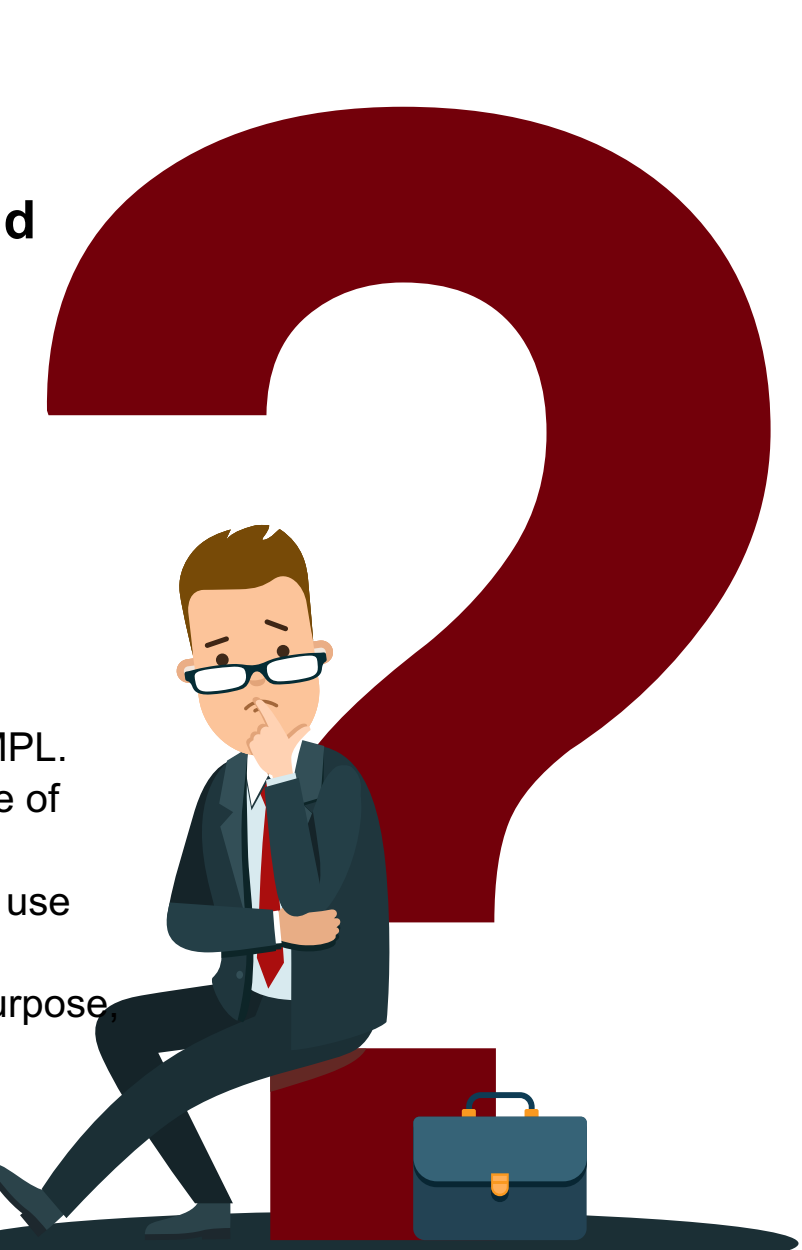

#### Expense Report Query: SC\_EX\_RPT\_USER\_INQUIRY\_PMPTS

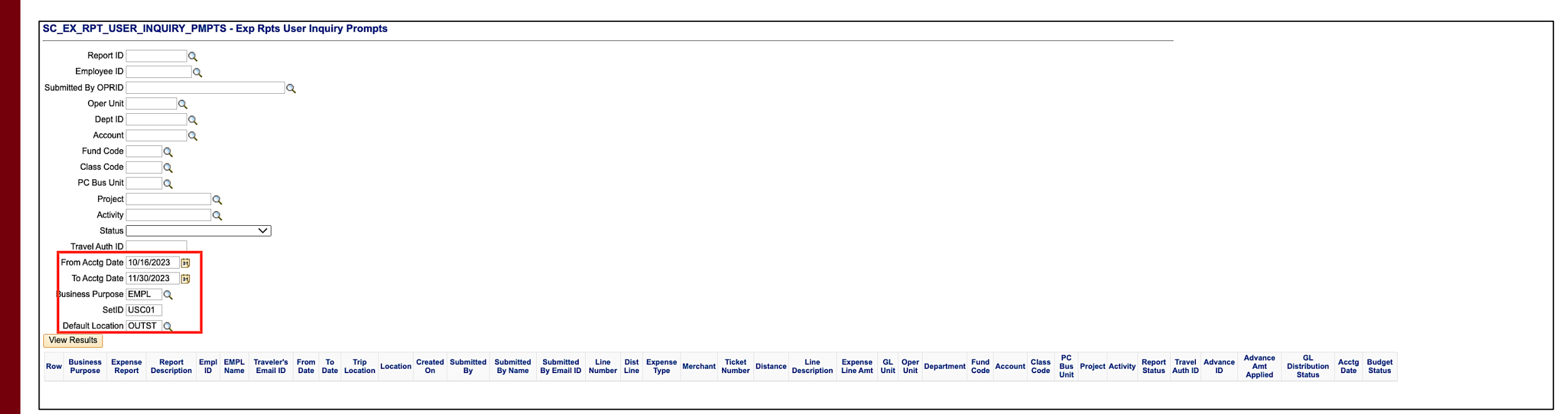

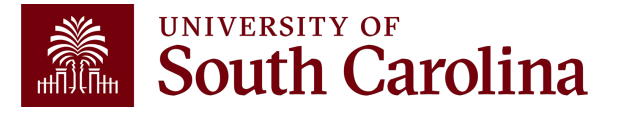

#### Expense Report Query Results: SC\_EX\_RPT\_USER\_INQUIRY\_PMPTS

| Ro | w Business<br>Purpose | Expense<br>Report      | Report<br>Description            | Empl ID | EMPL Name                  | Traveler's Email ID     | From Date  | To Date    | Trip Location         | Location | Created On | Submitted<br>By | Submitted<br>By Name | Submitted By Email ID | Line Dist<br>Number Line Expense Type   | Merchant | Ticket Number | Distance Line Description                                                                                 | Expense<br>Line Amt | GL Uni            | t Oper<br>Unit Department | Fund<br>Code Account | Class PC<br>Code | Bus Pro | oject Acti | ivity |
|----|-----------------------|------------------------|----------------------------------|---------|----------------------------|-------------------------|------------|------------|-----------------------|----------|------------|-----------------|----------------------|-----------------------|-----------------------------------------|----------|---------------|----------------------------------------------------------------------------------------------------|---------------------|-------------------|---------------------------|----------------------|------------------|---------|------------|-------|
| 1  | EMPL                  | 3000108656 A           | ravel for<br>Innual NALP<br>Conf |         | Crane,Elizabeth<br>Collins | ECCRANE@mailbox.sc.edu  | 04/04/2022 | 04/09/2022 | New Orleans,<br>LA    | OUTST    | 04/15/2022 | KFINCH          | Kaitlyn<br>Finch     | KFINCH@mailbox.sc.edu | 1 1 Air Travel<br>Expenses              |          | 0012412029345 | 4/5-9/2022: American<br>0.00 Airlines: From CLT to<br>MSY                                                 | 395.690             | USC0'             | 1 CL043 158062            | A0001 52024          | 503              |         |            |       |
| 2  | EMPL                  | 3000108656 A           | ravel for<br>Innual NALP<br>Conf |         | Crane,Elizabeth<br>Collins | ECCRANE@mailbox.sc.edu  | 04/04/2022 | 04/09/2022 | New Orleans,<br>LA    | OUTST    | 04/15/2022 | KFINCH          | Kaitlyn<br>Finch     | KFINCH@mailbox.sc.edu | 2 1 Ground<br>Transportation            |          |               | 0.00 4/5/2022: Uber: From<br>Airport to Hotel                                                             | 41.950              | USC0'             | 1 CL043 158062            | A0001 52024          | 503              |         |            |       |
| 3  | EMPL                  | 3000108656 A<br>C      | ravel for<br>Innual NALP<br>Conf |         | Crane,Elizabeth<br>Collins | ECCRANE@mailbox.sc.edu  | 04/04/2022 | 04/09/2022 | New Orleans,<br>LA    | OUTST    | 04/15/2022 | KFINCH          | Kaitlyn<br>Finch     | KFINCH@mailbox.sc.edu | 3 1 Hotel and Lodging                   |          |               | 0.00 4/5-9/2022: Sheraton New Orleans                                                                     | 1248.400            | USC0'             | 1 CL043 158062            | A0001 52024          | 503              |         |            |       |
| 4  | EMPL                  | T<br>3000108656 A<br>C | ravel for<br>nnual NALP<br>conf  |         | Crane,Elizabeth<br>Collins | ECCRANE@mailbox.sc.edu  | 04/04/2022 | 04/09/2022 | New Orleans,<br>LA    | OUTST    | 04/15/2022 | KFINCH          | Kaitlyn<br>Finch     | KFINCH@mailbox.sc.edu | 4 1 Mileage                             |          |               | Departed 4/5/2022<br>from Columbia, SC to<br>196.00 CLT: Returned<br>4/9/2022 from CLT to<br>Columbia, SC | 114.660             | USC0'             | 1 CL043 158062            | A0001 52024          | 503              |         |            |       |
| 5  | EMPL                  | 3000108656 A           | ravel for<br>Innual NALP<br>Conf |         | Crane,Elizabeth<br>Collins | ECCRANE@mailbox.sc.edu  | 04/04/2022 | 04/09/2022 | New Orleans,<br>LA    | OUTST    | 04/15/2022 | KFINCH          | Kaitlyn<br>Finch     | KFINCH@mailbox.sc.edu | Miscellaneous<br>5 1 Travel<br>Expenses |          |               | 4/4/2022 & 4/8/2022:<br>0.00 Checked Bags at<br>Airports                                                  | 60.000              | USC0'             | 1 CL043 158062            | A0001 52024          | 503              |         |            |       |
| 6  | EMPL                  | 3000108656 A<br>C      | ravel for<br>Innual NALP<br>Conf |         | Crane,Elizabeth<br>Collins | ECCRANE@mailbox.sc.edu  | 04/04/2022 | 04/09/2022 | New Orleans,<br>LA    | OUTST    | 04/15/2022 | KFINCH          | Kaitlyn<br>Finch     | KFINCH@mailbox.sc.edu | 6 1 Ground<br>Transportation            |          |               | 0.00 4/9/2022: Lyft: From<br>Hotel to Airport                                                             | 38.910              | USC0              | 1 CL043 158062            | A0001 52024          | 503              |         |            |       |
| 7  | EMPL                  | 3000108656 A<br>C      | ravel for<br>Innual NALP<br>Conf |         | Crane,Elizabeth<br>Collins | ECCRANE@mailbox.sc.edu  | 04/04/2022 | 04/09/2022 | New Orleans,<br>LA    | OUTST    | 04/15/2022 | KFINCH          | Kaitlyn<br>Finch     | KFINCH@mailbox.sc.edu | Miscellaneous<br>7 1 Travel<br>Expenses |          |               | 0.00 4/5-9/2022: CLT<br>Airport Parking                                                                   | 48.000              | USC0'             | 1 CL043 158062            | A0001 52024          | 503              |         |            |       |
| 8  | EMPL                  | T<br>3000108656 A<br>C | ravel for<br>nnual NALP<br>conf  |         | Crane,Elizabeth<br>Collins | ECCRANE@mailbox.sc.edu  | 04/04/2022 | 04/09/2022 | New Orleans,<br>LA    | OUTST    | 04/15/2022 | KFINCH          | Kaitlyn<br>Finch     | KFINCH@mailbox.sc.edu | 8 1 Meal<br>Expenses                    |          |               | 0.00<br>4/5/2022 at 10:00 AM:<br>Returned 4/9/2022 at<br>1:00 PM                                          | 198.000             | USC0'             | 1 CL043 158062            | A0001 52024          | 503              |         |            |       |
| 9  | EMPL                  | 3000108656 A<br>C      | ravel for<br>Innual NALP<br>Conf |         | Crane,Elizabeth<br>Collins | ECCRANE@mailbox.sc.edu  | 04/04/2022 | 04/09/2022 | New Orleans,<br>LA    | OUTST    | 04/15/2022 | KFINCH          | Kaitlyn<br>Finch     | KFINCH@mailbox.sc.edu | Miscellaneous<br>9 1 Travel<br>Expenses |          |               | 0.00<br>0.00<br>0.00<br>0.00<br>0.00<br>0.00<br>0.00<br>0.0                                               | 42.520              | USC0'             | 1 CL043 158062            | A0001 52024          | 503              |         |            |       |
| 10 | EMPL                  | 3000113711 A           | luman<br>natomy<br>conference    |         | Gonzalez,Jessica<br>Terry  | HOLLANJT@mailbox.sc.edu | 05/24/2022 | 05/30/2022 | Ft. Lauderdale,<br>FL | OUTST    | 06/06/2022 | 2 JLH41         | Jennifer<br>Houston  | JLH41@mailbox.sc.edu  | 1 1 Hotel and<br>Lodging                |          |               | 0.00 Hotel for 3 nights                                                                                   | 269.500             | USC0'             | 1 SM000 964400            | A0001 52024          | 101              |         |            |       |
| 11 | EMPL                  | 3000113711 A<br>C      | luman<br>natomy<br>conference    |         | Gonzalez,Jessica<br>Terry  | HOLLANJT@mailbox.sc.edu | 05/24/2022 | 05/30/2022 | Ft. Lauderdale,<br>FL | OUTST    | 06/06/2022 | 2 JLH41         | Jennifer<br>Houston  | JLH41@mailbox.sc.edu  | 1 2 Hotel and<br>Lodging                |          |               | 0.00 Hotel for 3 nights                                                                                   | 269.510             | USC0'             | 1 SM000 966800            | L1100 52024          | 202              |         |            |       |
| 12 | EMPL                  | 3000113711 A           | luman<br>Inatomy<br>Conference   |         | Gonzalez,Jessica<br>Terry  | HOLLANJT@mailbox.sc.edu | 05/24/2022 | 05/30/2022 | Ft. Lauderdale,<br>FL | OUTST    | 06/06/2022 | 2 JLH41         | Jennifer<br>Houston  | JLH41@mailbox.sc.edu  | 2 1 Registration                        |          |               | 0.00 Registration fee                                                                                     | 150.000             | USC0'             | 1 SM000 964400            | A0001 52024          | 101              |         |            |       |
| 13 | EMPL                  | 3000113711 A           | luman<br>natomy<br>conference    |         | Gonzalez,Jessica<br>Terry  | HOLLANJT@mailbox.sc.edu | 05/24/2022 | 05/30/2022 | Ft. Lauderdale,<br>FL | OUTST    | 06/06/2022 | 2 JLH41         | Jennifer<br>Houston  | JLH41@mailbox.sc.edu  | 2 2 Registration                        |          |               | 0.00 Registration fee                                                                                     | 150.000             | USC0'             | 1 SM000 966800            | L1100 52024          | 202              |         |            |       |
| 14 | EMPL                  | 3000113711 A           | luman<br>natomy<br>conference    |         | Gonzalez,Jessica<br>Terry  | HOLLANJT@mailbox.sc.edu | 05/24/2022 | 05/30/2022 | Ft. Lauderdale,<br>FL | OUTST    | 06/06/2022 | 2 JLH41         | Jennifer<br>Houston  | JLH41@mailbox.sc.edu  | 3 1 Travel<br>Expenses                  |          |               | 0.00 Parking (On Hotel Receipt)                                                                           | 41.200              | USC0 <sup>,</sup> | 1 SM000 964400            | A0001 52024          | 101              |         |            |       |

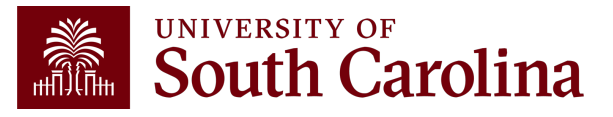

## #10 Travel Q and A

Why can't I find the employee that needs to be reimbursed for travel expenses in PeopleSoft Finance ?

**Common Mistake:** The employee has not entered banking information on the Review/Edit Profile page in PeopleSoft Finance.

The employee is responsible for updating banking information in PeopleSoft. This will validate them in the Travel and Expense module and allow them or a Proxy to create an expense transaction on their behalf. Be sure banking information is correct and update when necessary.

- On the USC Bank Accounts tab enter bank name, routing number, account number, and type of account – checking or savings. Once saved, the employee is valid for expenses and transactions can be processed on their behalf.
- If the employee has entered their banking information and still can't be located, please check to see if the default profile box is checked on their PeopleSoft Finance profile. If it's not checked, please contact Travel, teoffice@mailbox.sc.edu, for assistance.

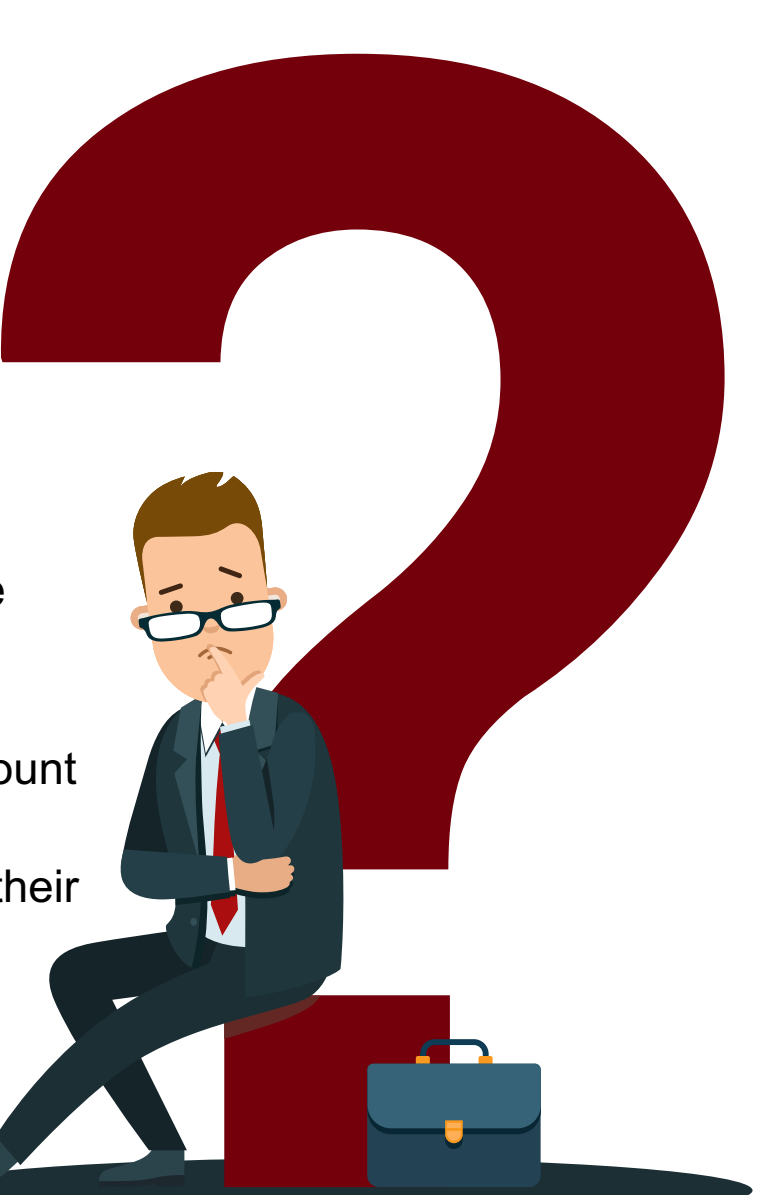

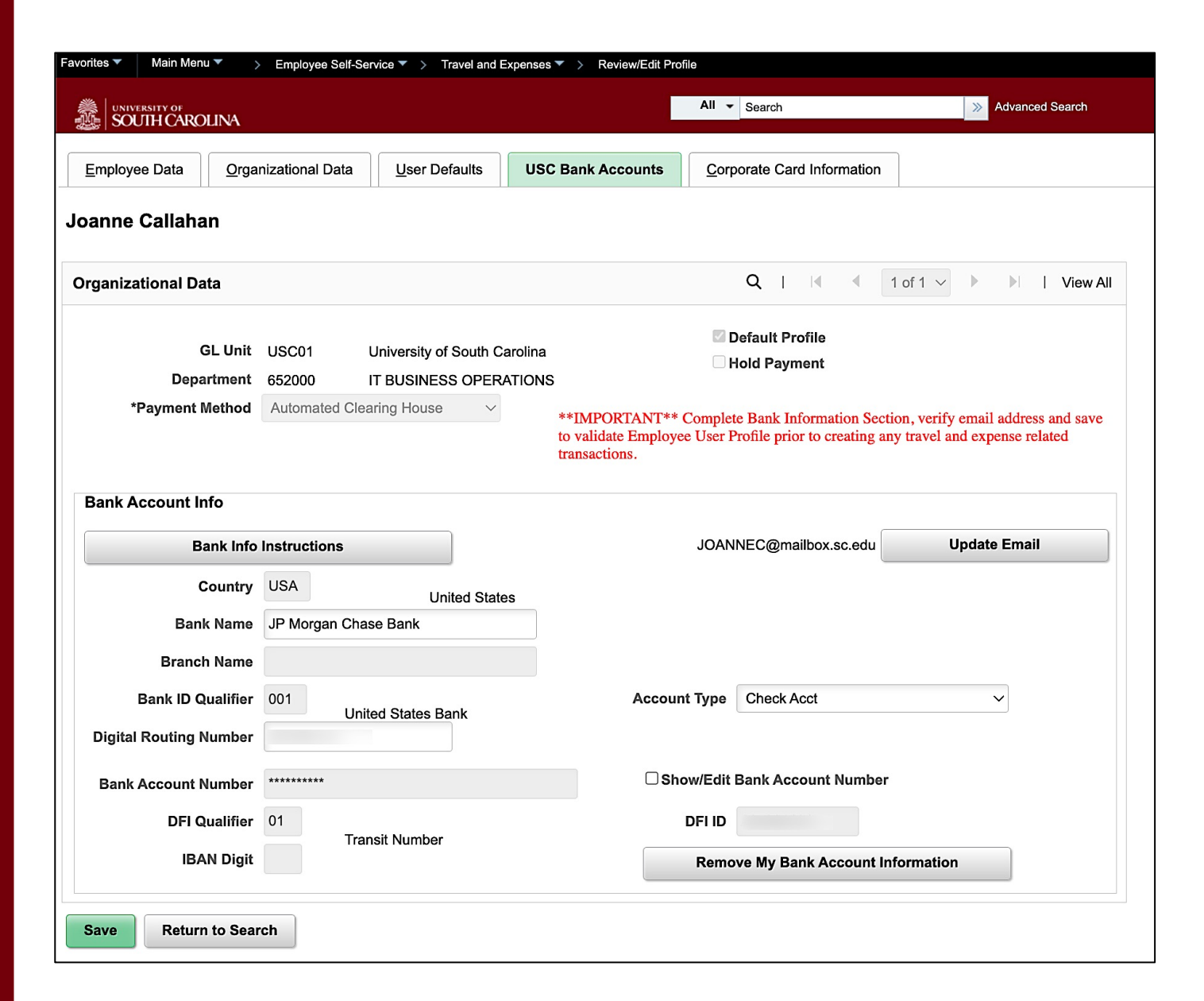

#### Updating Banking Information in PeopleSoft Finance

#### Navigation in PeopleSoft Finance:

Main Menu > Employee Self-Service > Travel and Expenses > Review/Edit Profile > USC Bank Accounts Tab

Note: All Travel and Expense module payments are made via direct deposit.

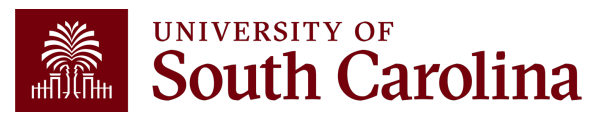

#### **Default Profile Box Page Checked**

#### Navigation in PeopleSoft Finance:

Main Menu > Employee Self-Service > Travel and Expenses > Review/Edit Profile > Organizational Data Tab

Note: The default profile box must be checked on the employee's Profile page.

| Favorites  Main Menu Favorites Favorites Favor | file                                       |  |  |  |  |  |  |  |
|----------------------------------------------------------------------------------------------------|--------------------------------------------|--|--|--|--|--|--|--|
| SOUTH CAROLINA                                                                                                    | All V Search Search                        |  |  |  |  |  |  |  |
| Employee Data         Organizational Data         User Defaults         USC Bank Accounts                                                                                                    | Corporate Card Information                 |  |  |  |  |  |  |  |
| Joanne Callahan                                                                                                    |                                            |  |  |  |  |  |  |  |
| Expenses Processing Data                                                                                                    | Q   I II I I I I I View All                |  |  |  |  |  |  |  |
| Valid for Expenses Yes<br>Reason for Status Passed All Validation Edits                                                                                                    | Default Profile                            |  |  |  |  |  |  |  |
|                                                                                                    | Per Diem Amount Type Active Amounts        |  |  |  |  |  |  |  |
| HR Information                                                                                                    | Supervisor Information                     |  |  |  |  |  |  |  |
| Employee Status Active                                                                                                    | Name                                       |  |  |  |  |  |  |  |
| Hire Date 12/31/2017                                                                                                    | ID                                         |  |  |  |  |  |  |  |
| GL Unit USC01 University of South Carolina                                                                                                    | Telephone                                  |  |  |  |  |  |  |  |
| Department 620499 CONTROLLERS OFFICE<br>Hours Per Period Use Business Unit Default                                                                                                    | Designated Approver SCFPT_WF_ADMINISTRATOR |  |  |  |  |  |  |  |

# Resources & Contacts

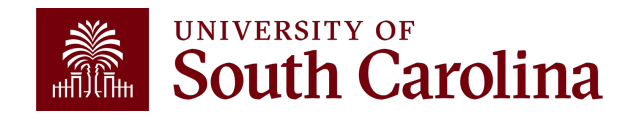

## **New and Updated Travel Resources!**

- Travel Checklist Updated
- <u>Travel Card Descriptions One Page Reference New</u>
- <u>Travel Quick Reference Guide Updated</u>

These resources can be found on the <u>Travel</u> page in the General Accounting section of our website.

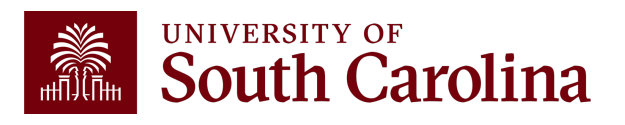

#### **Controller's Office Contact List**

| General Accounting (JEs, JVs, Apex, GL issues/Questions                                                                   | Email Address                                                                                                    |
|----------------------------------------------------------------------------------------------------|----------------------------------------------------------------------------------------------------|
| General Email Address                                                                                                    | genacctg@mailbox.sc.edu                                                                                                    |
| Cash Advance Settlement                                                                                                   | cashadvc@mailbox.sc.edu                                                                                                    |
| Payroll Retro Journal Entries                                                                                             | retroje@mailbox.sc.edu                                                                                                    |
| Chartfield Maintenance                                                                                                    | cfmaint@mailbox.sc.edu                                                                                                    |
| Moving Mailbox                                                                                                    | moving@mailbox.sc.edu                                                                                                    |
| PeopleSoft Finance Security Requests                                                                                      | pssecure@mailbox.sc.edu                                                                                                    |
|                                                                                                    |                                                                                                    |
| Accounts Payable                                                                                                    | Email Address                                                                                                    |
| Accounts Payable General Email Address                                                                                    | Email Address<br>ap@mailbox.sc.edu                                                                                                   |
| Accounts Payable General Email Address AP Uploads                                                                         | Email Address<br>ap@mailbox.sc.edu<br>apupload@mailbox.sc.edu                                                                        |
| Accounts Payable<br>General Email Address<br>AP Uploads<br>Supplier Maintenance                                           | Email Address<br>ap@mailbox.sc.edu<br>apupload@mailbox.sc.edu<br>apsupplr@mailbox.sc.edu                                             |
| Accounts Payable General Email Address AP Uploads Supplier Maintenance Travel Office                                      | Email Address   ap@mailbox.sc.edu   apupload@mailbox.sc.edu   apsupplr@mailbox.sc.edu   Email Address                                |
| Accounts Payable<br>General Email Address<br>AP Uploads<br>Supplier Maintenance<br>Travel Office<br>General Email Address | Email Address<br>ap@mailbox.sc.edu<br>apupload@mailbox.sc.edu<br>apsupplr@mailbox.sc.edu<br>Email Address<br>teoffice@mailbox.sc.edu |

#### **Controller's Office Contact List**

| Capital Assets                                | Email Address           |
|-----------------------------------------------|-------------------------|
| Physical Inventory                            | physinv@mailbox.sc.edu  |
| Cash Management and Treasury                  | Email Address           |
| General Treasury Email Address                | treasury@mailbox.sc.edu |
| Program Expense Card                          | cards@mailbox.sc.edu    |
| Team Card                                     | teamcard@mailbox.sc.edu |
| Travel Card                                   | trvcard@mailbox.sc.edu  |
| Compliance and Tax                            | Email Address           |
| General Compliance Email Address              | concpl@mailbox.sc.edu   |
| General Tax Email Address                     | tax@mailbox.sc.edu      |
| Research/Development Sales/Use Tax Exemptions | rdequip@mailbox.sc.edu  |
| Payroll                                       |                         |
| General Email Address                         | payroll@mailbox.sc.edu  |

## Questions

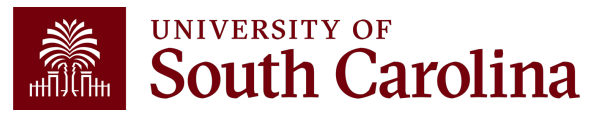

## THANK YOU!

#### **Office of the Controller**

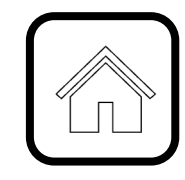

#### **Address:**

1600 Hampton Street Columbia, SC 29208

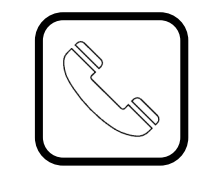

**Contact Number:** Phone: 803-777-2602 Fax: 803-777-9586

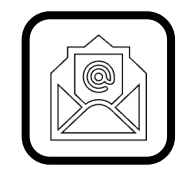

Email Address: controller@sc.edu

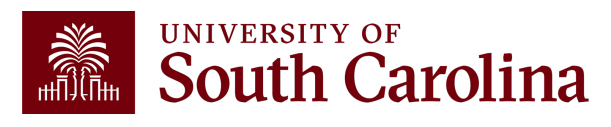

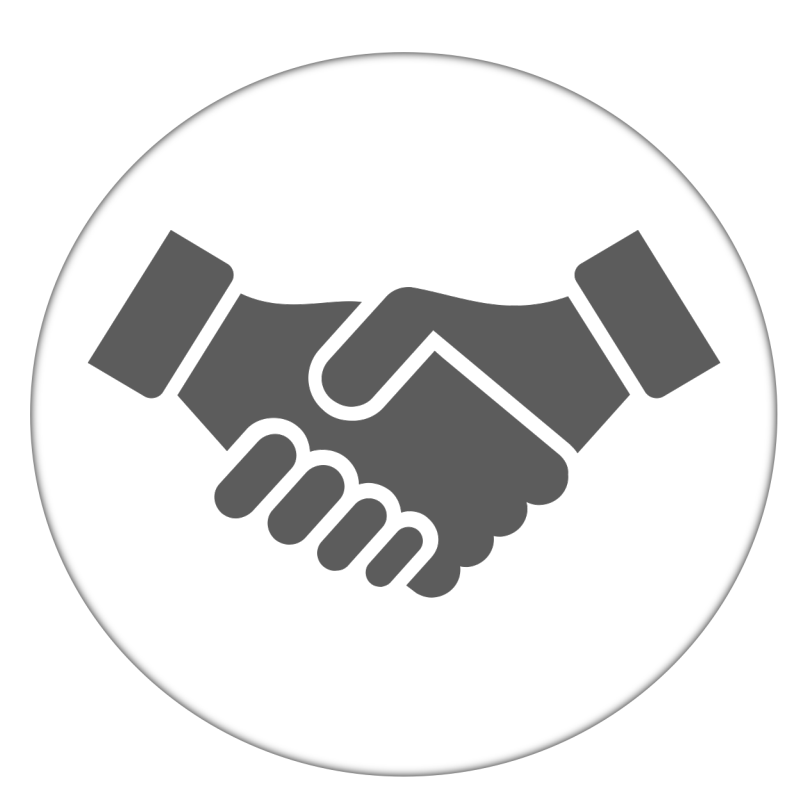

Alone, we can do so little; together, we can do so much.

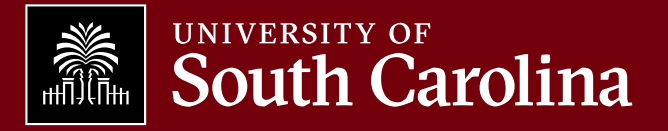